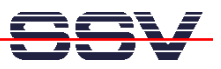

## How to change the (A)DNP/1486 O/S or Application Image

- 1. Step: Connect the (A)DNP/1486 over a serial link to your PC. Use a null-modem cable between the (A)DNP/1486 COM1 port and your PC COM1, COM2, COM3 or COM4 port.
- 2. Step: Make sure that the Remote Console Mode is enabled (on-board RCM jumper on the DNP/1486, external RCM jumper for the ADNP/1486).
- **3. Step**: Run a terminal emulation program on your PC (i.e. Windows-based HyperTerminal or Linux-based Minicom).
- **4. Step**: Set-up the configuration for the terminal emulation program to 115.200 bps, 8 data bits, 1 stop bits, no parity, no protocol (X-ON/X-OFF, RTS/CTS) and VT100 terminal emulation mode.
- **5. Step**: Reset the (A)DNP/1486 and watch the BIOS messages with your terminal emulation program.
- 6. Step: Press CTRL-L within the memory size phase of the (A)DNP/1486 BIOS. The best moment is immediately before the end of this phase.

| DILNetPC - HyperTerminal                                                  | - 🗆 🗙    |
|---------------------------------------------------------------------------|----------|
| Datei Bearbeiten Ansicht Anruf Übertragung ?                              |          |
|                                                                           |          |
|                                                                           | <u> </u> |
| ESBLAG for DTL/NotPC ODNP/1/AG-3V V 0 30B                                 |          |
| Copyright 2001 SSV SOFTWARE SYSTEMS GmbH                                  |          |
|                                                                           |          |
| IESTING INTERVAL TIMER PHSS                                               |          |
| TESTING DMA CONTROLLER PASS                                               |          |
| TESTING SYSTEM MEMORY640K PASS                                            |          |
| IESIING EXTENDED MEMURY14464K_                                            |          |
|                                                                           |          |
|                                                                           |          |
|                                                                           |          |
|                                                                           |          |
|                                                                           |          |
|                                                                           |          |
|                                                                           |          |
|                                                                           |          |
|                                                                           |          |
|                                                                           |          |
|                                                                           |          |
|                                                                           | ▼_       |
| Verbunden 00:01:36 VT100 115200 8-N-1 RF GROSS NF Aufzeichnen Druckerecho | //.      |

Figure 1: Enter the (A)DNP/1486 Flash Loader with CTRL-L

With CTRL-L you enter the (A)DNP/1486 Flash Loader. This part of BIOS firmware allows you to download a new O/S or Application Image to the (A)DNP/1486 Flash memory chip.

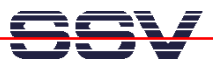

• 7. Step: Select 1 (Y-Modem Download) within the (A)DNP/1486 Flash Loader. The Flash Loader enter a wait state.

| 🍓 DILNetPC - HyperTerminal     |                               |              |          |            |            |         |          |
|--------------------------------|-------------------------------|--------------|----------|------------|------------|---------|----------|
| Datei Bearbeiten Ansicht Anruf | Üb <u>e</u> rtragung <u>?</u> |              |          |            |            |         |          |
| 02 2 3                         | 2                             |              |          |            |            |         |          |
|                                |                               |              |          |            |            |         | <u> </u> |
|                                |                               |              |          |            |            |         |          |
| SSV FLHSH LUHDER               | - Ver. 0100                   | 0MH200011    | .22      |            |            |         |          |
| Press (1) for V                | MODEM PROTO                   | <br>1001     |          |            |            |         |          |
| Press <2> for Y                | MODEM-G PRO                   | TOCOL        |          |            |            |         |          |
| Press <3> for R                | EBOOT                         |              |          |            |            |         |          |
|                                |                               |              |          |            |            |         |          |
|                                |                               |              |          |            |            |         |          |
|                                |                               |              |          |            |            |         |          |
|                                |                               |              |          |            |            |         |          |
|                                |                               |              |          |            |            |         |          |
|                                |                               |              |          |            |            |         |          |
|                                |                               |              |          |            |            |         |          |
|                                |                               |              |          |            |            |         |          |
|                                |                               |              |          |            |            |         |          |
|                                |                               |              |          |            |            |         |          |
|                                |                               |              |          |            |            |         |          |
|                                |                               |              |          |            |            |         |          |
|                                |                               |              |          |            |            |         |          |
|                                |                               |              |          |            |            |         | _        |
|                                |                               |              |          |            |            |         |          |
| •                              |                               |              |          |            |            |         | · · ·    |
| Verbunden 00:03:02             | VT100                         | 115200 8·N·1 | RF GROSS | NF Aufzeic | hnen Druck | kerecho | li.      |

Figure 2: (A)DNP/1486 Flash Loader Menu Functions

• **8.** Step: Select a O/S or Application Image file and download this file to the (A)DNP/1486. Reboot the system after the successful download.

| DILNetPC - HyperTerminal Image: Comparison of the strategy of the strategy of the stra |
|----------------------------------------------------------------------------------------------------|
|                                                                                                    |
| SSV FLASH LOADER - Ver. 0100MH20001122<br>Press (1> for YMODEM PROTOCOL<br>Press (2> for YMODEM-6 PROTOCOL<br>Press (3> for REBOOT<br>BIOS Receive Y-Modem6<br>Wait for Files. End wi<br>CCCCCCCCCCCCCCCCC_<br>D:DNPX/BIN/Dnpx.img<br>Protokalt<br>Ymodem<br>Sgnden Schießen Abbrechen                                                                                                    |
| Verbunden 00:04:37 VT100 115200 8-N-1 RF GROSS NF Aufzeichnen Druckerecho                                                                                                    |

Figure 3: Download a O/S or Application Image File with Y-Modem